| https://ctech.powerschool.com                                                                                                    | Go to the Powerschool Parent/Guardian                                                                                                    |
|----------------------------------------------------------------------------------------------------|----------------------------------------------------------------------------------------------------|
| PowerSchool StS     Student and Parent Sign In     Select Language   English   Username   I   Password   Forgot Username or Password?                                | <ul> <li>Log in using the parent/guardian Powerschool<br/>ID and password</li> <li>If you forgot your password, please click on<br/>Forgot Password, you will be SENT A LINK TO<br/>RESET YOUR PASSWORD, PLEASE CHECK<br/>YOUR SPAM/JUNK IF YOU DO NOT RECEIVE IT<br/>WITHIN 10 MINUTES</li> <li>There are parent/guardian portal instructions<br/>that you can click on if you need more help</li> </ul> |
| Forms                                                                                                    | <ul> <li>Click Forms on the left-hand side navigation<br/>bar</li> </ul>                                                                                                    |
| Enable Parent Notifications<br>Yes  No  Notification Email<br>To add more than one email address,<br>separate by commas; e.g.<br>"janedoe@mail.com,billdoe@mail.com" | <ul> <li>If you haven't already, please click Ecollect<br/>Preferences on the top right-hand side of the<br/>page to enable Parent notifications and put<br/>your email address in</li> </ul>                                                                                                    |
| Athletics                                                                                                    | <ul> <li>Click on the CTTECH – (School Name)<br/>2023-2024 High school Sports Registration<br/>From under Athletics</li> </ul>                                                                                                    |
| Please read the directions carefully on the form before                                                                                                    |                                                                                                    |

## CTEC – Parent/Guardian Form Instructions for Athletic Forms

proceeding with any changes or additions.